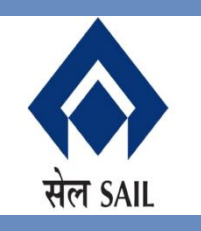

# SAIL-ISP, Burnpur-713325

# Vendor User Manual for Online New Vendor Registration Process (Other than Open Tender)

| Contents                                               |
|--------------------------------------------------------|
| Introduction3                                          |
| The registration process involves the following steps: |
| Attachments Required                                   |
| Mandatory documents required for all vendors:          |
| Documents required for material vendor only:4          |
| Documents required for service vendor only:4           |
| B1 Form Submission                                     |
| Process for B1 form Submission4                        |
| B1 Form Status Check                                   |
| Payment Process                                        |
| B2 Form Submission                                     |
| B2 form Status Check                                   |
| Detailed Display Form                                  |
| Recover Application ID:                                |

# Introduction

## User Manual: Online Vendor Registration Application Submission – IISCO Steel Plant, Burnpur

This document serves as the comprehensive user manual for submitting an online vendor registration application for IISCO Steel Plant (ISP), Burnpur. It outlines the complete, stepby-step process for new vendor registration on the SRM portal of SAIL-ISP, specifically for participation in limited tenders aimed at expanding the vendor base.

#### The registration process involves the following steps:

- Submission of B1 Form
   To be completed by vendors who are not yet registered with SAIL-ISP Burnpur.
- Approval of B1 Form This step is carried out by the Vendor Cell of SAIL-ISP.
- Payment of Registration Fee (if applicable)
   Vendors will receive a notification to make the payment upon approval of the B1 Form.
- Submission of B2 Form: To be completed by the vendor.
- Approval of B2 Form: To be done by the Vendor Cell.
- 6. Issuance of Registration Certificate Granted upon approval of the B2 Form.

**Note:** Your application may be rejected if you do not meet the eligibility criteria for vendor registration under the limited tender process.

# Attachments Required

## Mandatory documents required for all vendors:

- 1. Address proof for registered office address
- 2. PAN Card
- 3. GSTIN Number
- 4. Gem Seller Id
- 5. Memorandum of Association attachment (In case of Limited Company)
- 6. Certificate of Incorporation (In case of Limited Company)
- 7. Suitable ISO Attachment if you are ISO Accredited
- 8. Udyam Registration Certificate (For MSME)

- 9. Affidavit of Sole Proprietorship(In case of Sole Proprietorship)
- 10.Partnership Deed attachment (In case of Partnership Firms)
- 11.LLP Deed( In case of Limited Liability Partnership)
- 12.SAIL Vendor Code Related Attachment(If already registered in SAIL)
- 13.Last Year turn over details
- 14.2nd Last Year turn over details
- 15.3rd Last Year turn over details
- 16.Cancelled Cheque
- 17.Bank Mandate

## **Documents required for material vendor only:**

- 1. Purchase history related document against material group you are applying for.
- 2. List of Machineries and Testing Facilities (In case of Manufacturer)Dealership Certificate(In case of Dealer)
- 3. Trade License number(In case of Trader)

## **Documents required for service vendor only:**

- 1. Category of Registration
- 2. Purchase history related document against service group you are applying for.
- 3. Bank Solvency Certificate
- 4. Income Tax Clearance for last 3 Year attachment is mandatory
- 5. ESI Certificate attachment
- 6. PF Registration Certificate attachment
- 7. Trade License number

# **B1 Form Submission**

New vendor registration process is start with B1 Form Submission.

# Process for B1 form Submission

SRM system is accessed over SRM Portal Link: https://srm.sailisp.co.in/irj/go/km/docs/documents/Sail1/index.html Home screen for ISP SRM appears by accessing the aforesaid link.

Click on the vendor registration button arrow as shown below to expand the functions.

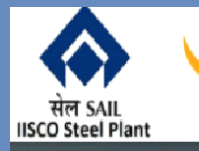

#### New EMD/BSD Attachment Process!!!!

| Supplier Collaboration | ר |
|------------------------|---|
| » Bidder's Manual      | ~ |
| > Vendor Registration  | ~ |
| Public Documents       | ~ |
| > Important Links      | ~ |
| Software Downloads     | ~ |

# Welcome to SAIL IISCO STEEL PLANT

#### SRM PORTAL

**UDAAN E-Procurement** 

A Step Towards Digitised e-Marketplace.....

SAIL ISP SRM aims to establish web based seamless relationship and collaboration for their collaborate and make this journey a success.

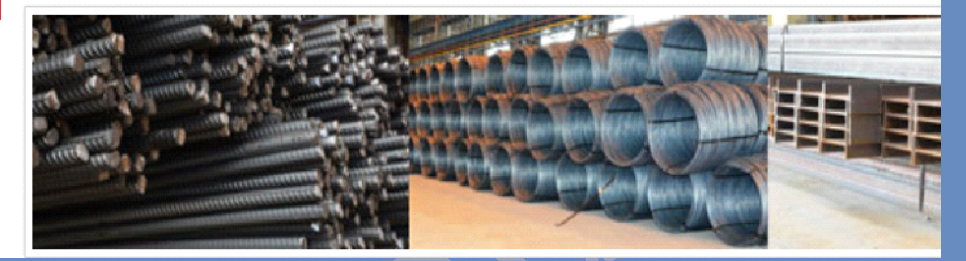

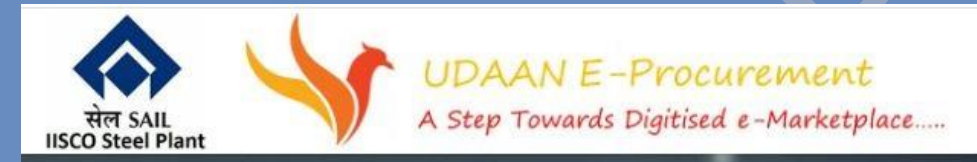

#### **Integrated Billing System**

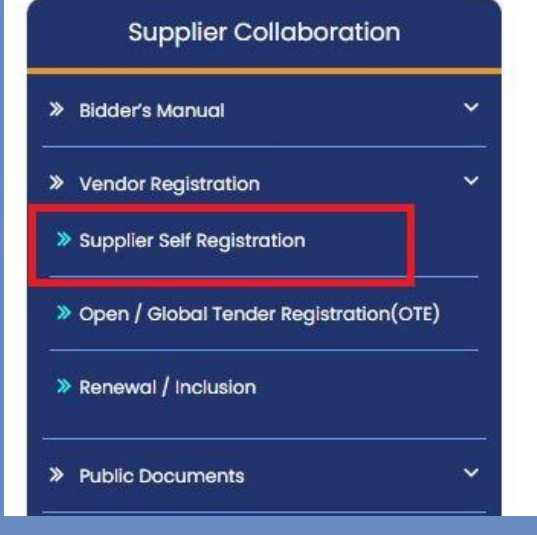

# Welcome to SAIL IISCO STEEL PLANT

#### SRM PORTAL

SAIL ISP SRM aims to establish web based seamless relationship at journey a success.

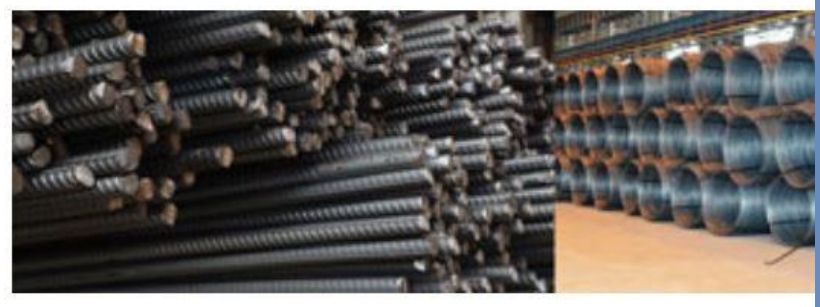

#### Click on **Supplier Self Registration**.

#### You will redirect the next page as shown below.

| SAIL: IISCO STEEL PL Z SRM Portal less Estring-Login less e-string 3 lestring-Login less sign in to access thi less CPRS login less amazon less mazon less the string-Login less provide the string-Login less provide the string-Login less provide the string-Login less provide the string-Login less provide the string-Login less provide the string-Login less provide the string-Login less provide the string-Login less provide the string-Login less provide the string-Login less provide the string-Login less provide the string-Login less provide the submission of the online listration form, please prepare the mandatory attachments in PDF mat (Maximum Size 2MB per file) listed in the vendor user manual der the attachment section. | SAIL IISCO STEEL PL.                                                                                                    | ● SAIL: IISCO STEEL PL.       Z* SRM Portal       ● Esting-Login       ③ Esting-Login       ⑤ Esting-Login       ⑤ Sign in to access thi       ⑥ CPRS login       ④ mazon       M         Welcome to SAIL IISCO STEEL PLANT <t< th=""></t<>                                                                                                    |
|----------------------------------------------------------------------------------------------------|----------------------------------------------------------------------------------------------------|----------------------------------------------------------------------------------------------------|
| SAIL IISCO STEEL PLANT         SAIL IISCO STEEL PLANT         slication Id:         rgot Application Id         Track         wv Vendor Registration         t of Mandatory Attachments:         portant Note : Before initiating the submission of the online         istration form, please prepare the mandatory attachments in PDF         mat (Maximum Size 2MB per file) listed in the vendor user manual         ter the attachment section.                                                                                                    | SALL IISCO STEEL PLANT     pleation Id      rget Application II Track w Vendor Registration rof Mandatory Attachments: ortant Note: Effore initiating the submission of the online Istrain form, please prepare the mandatory attachments in PDF nat (Maximum Size 2MB per file) listed in the vendor user manual for the attachment section. out are a first-time user, then click on New Vendor Registration button for vend istration. * SALL USCO STEEL PLANT SALL USCO STEEL PLANT is Salt of String-Logint II Section 10 String-Logint II Sign in to access this. Image CPRS login II section 10 String-Logint II Sign in to access the section II Section 10 String-Logint II Section 10 Section 10 Sec                                                                                                    | Welcome to SAIL IISCO STEEL PLANT         pleation Id:         rgot Application Id:         rgot Application Id:         right Application Id:         right Application Id: <t< td=""></t<> |
| SAIL IISCO STEEL PLANT<br>blication Id:<br>rgot Application Id Track<br>w Vendor Registration<br>of Mandatory Attachments:<br>portant Note : Before initiating the submission of the online<br>Istration form, please prepare the mandatory attachments in PDF<br>mat (Maximum Size 2MB per file) listed in the vendor user manual<br>ler the attachment section.                                                                                                    | SALL IISCO STEEL PLANT         bleation Id:         rgat Application Id         rgat Application Id         of Mandatory Attachments:         ordant Note: Before initiating the submission of the online         istration form, please prepare the mandatory attachments in: PDF         nat (Maximum Size 2MB per file) listed in the vendor user manual         ler the attachment section.    Due are a first-time user, then click on <u>New Vendor Registration</u> button for vendor istration.          Image: SML USCO STEEL PL       Image: SML Portal       Image: Estring-Login       Image: Sign in to access the       Image: CPRS login       Image: Amazon       Image: Amazon <td>SAIL IISCO STEEL PLANT         Uteration Id         rgot Application Id         rgot Application Id         rgot Application Id         rgot Application Id         rgot Application Id         rgot Application Id         rgot Application Id         rgot Application Id         rgot Application Id         regot Application Id         regot Application Id</td> | SAIL IISCO STEEL PLANT         Uteration Id         rgot Application Id         rgot Application Id         rgot Application Id         rgot Application Id         rgot Application Id         rgot Application Id         rgot Application Id         rgot Application Id         rgot Application Id         regot Application Id         regot Application Id                                        |
|                                                                                                    | ou are a first-time user, then click on <u>New Vendor Registration</u> button for vend stration.                                                                                                    | Ou are a first-time user, then click on New Vendor Registration button for vend stration.            •• SAIL: IISCO STEEL PL          •• SRM Portal          •• Estring-Login          •• e-string 3          •• Estring-Login4          •• Sign in to access thi          © CPRS login          •• amazon          •• SAIL: IISCO STEEL PL             •• SAIL: IISCO STEEL PL             •• SAIL: IISCO STEEL PL             •• SAIL: IISCO STEEL PL             •• SAIL: IISCO STEEL PL             •• SAIL: IISCO STEEL PL             •• SAIL: IISCO STEEL PL                                                                                                    |
|                                                                                                    | All: IISCO STEEL PL 27 SRM Portal 🐼 EString-Login 🥥 e-string 3 🕥 EString-Login4 互 Sign in to access thi 🔞 CPRS login 🛎 amazon M                                                                                                    | A SAIL: IISCO STEEL PL 207 SRM Portal A EString-Login S e-string 3 S EString-Login4 S Sign in to access thi R CPRS login a amazon M<br>Welcome to SAIL IISCO STEEL PLANT                                                                                                    |
| istration.                                                                                                    | WILL CAULUCOO CTEEL DI ANT                                                                                                    | Welcome to SAIL IISCO STEEL PLANT                                                                                                    |

#### • Term of Use:

Next page consists terms of use for vendor registration. You must read the **Terms of Use** before you proceed. If you agree and are ready to accept, then check on the checkbox and click

#### on "Next" button.

#### SAP VENDOR REGISTRATION Supplier Registration > Terms of use You can download the Terms of Use Over the 16. Any information submitted through e-Procurement system with regard to dispatch of stores, spares or other materials against the Purchase Order issued by the Company shall be considered in good faith & shall be relied upon as if submitted in physical form giving the name of Transporter, Motor Receipt/Lorry Receipt No., dated of dispatch & details of consignments sent therein. 17. Any Inspection Request or Inspection Call Letter submitted by the party to invite ISP for carrying out inspection at its site shall mean that the material has been made ready for the inspection to be carried out as per terms & conditions of Purchase Order & Tenderer/Party shall be fully responsible for any violation of claim of inspection to be carried out at his premises in accordance with terms of Purchase Order or materials specification ordered therein. 18. SUPPLIER'S SAFETY AND HEALTH DECLARATION As the duly authorized and designated representative of [NAME OF SUPPLIER and ANY SUBCONTRACTOR] (collectively, "Supplier"), hereby certify, for myself and for and on behalf of Supplier, that: a. Supplier has been advised and instructed by Company concerning working conditions, including potential hazards, if any, related to the scope of work and/or location in which the Supplier will be working or present. b. Supplier has been advised and instructed by Company concerning site-specific safety-related information. c. Supplier has been instructed and will instruct all of its agents, subcontractors, and employees, prior to their reporting to Company's premises, with respect to such conditions and/or hazards and the proper safety precautions to be observed in regard thereto. d. Our company will provide all the product related safety data sheet while delivery of materials. I accept theTerms of Use: 🔽 Next 🤇

#### • Motivation of registration:

In the next page, choose the most appropriate option suitable to your motivation of registration from the dropdown list.

- Own Initiative
- SAIL Employee
- SAIL Tender Website
- Central Public Procurement Portal
- Other

Then Click on "Next".

| SAP                                                               | MOTIVATION OF REGISTRATION                                                                                                |  |  |  |  |
|-------------------------------------------------------------------|----------------------------------------------------------------------------------------------------|--|--|--|--|
| Motivation for registration:                                      |                                                                                                    |  |  |  |  |
|                                                                   | Own Initiative                                                                                                    |  |  |  |  |
| Back Next >                                                       | SAIL Employee                                                                                                    |  |  |  |  |
|                                                                   | SAIL Tender Website                                                                                                    |  |  |  |  |
|                                                                   | Central Public Procurement Portal                                                                                         |  |  |  |  |
|                                                                   | Others                                                                                                    |  |  |  |  |
|                                                                   |                                                                                                    |  |  |  |  |
| You will be m<br>1. Genera<br>2. Person<br>3. Techni<br>4. Uploac | noved to the next page. This page consists 4 sections:<br>al data<br>nal Data/Contact Person<br>ical Data<br>d Attachment |  |  |  |  |
| SAIL: I                                                           | IISCO STEEL PL 🏧 SRM Portal 🚸 EString-Login 🔇 e-string 3 🔇 EString-Login4 互 Sign in t                                     |  |  |  |  |
| SAP                                                               |                                                                                                    |  |  |  |  |
| E GENERAL DATA                                                    |                                                                                                    |  |  |  |  |
| ERSONAL DATA>CONTACT PERSON                                       |                                                                                                    |  |  |  |  |
| TECHNICAL DATA                                                    |                                                                                                    |  |  |  |  |
| UPLOAD                                                            | ATTACHMENT                                                                                                    |  |  |  |  |
| K Back Next                                                       |                                                                                                    |  |  |  |  |

Vendor needs to expand each section one by one and fill all the mandatory fields marked with \* marks.

1. General Data:

Fill up the details in this section.

- a. Company Name: Put your company name here.
- **b.** Registered Office Address: You have to put details regarding your registered office details.
  - **Country:** If the country is India, then choose India else choose others.
  - **Region:** If the country is India, then choose the region.
  - **City:** Put your city here.
  - Address 1: Put your address here.
  - Address 2: Put the rest of the address here.
  - **f. Postal Code:** You have to attach proof for Registered Office Address in the 'Upload Attachment Section'
- **c. Correspondence Address:** If your correspondence is different than Registered Office address, then you have to fill up details else click on the check box of Same as Registered Office Address.

| SAP           |                  |        |                 | SAIL IIS               |
|---------------|------------------|--------|-----------------|------------------------|
| 🗃 GENERAL     | DATA             |        |                 |                        |
|               |                  |        |                 |                        |
| Company Name  | e*: Test Company |        |                 |                        |
| Registered of | fice Address     |        |                 |                        |
| Country*:     | India            | ~      | Phone*:         | 9876544321             |
| Region*:      | WEST BENGAL      | $\sim$ | FAX:            | 9876544321             |
| City*:        | KOLKATA          |        | Email ID *:     | testmail@gmail.com     |
| Address1*:    | SALT LAKE        |        | website:        |                        |
| Address2:     |                  |        |                 |                        |
| Postal Code*: | 742103           |        |                 |                        |
| Corresponder  | nce Address      |        |                 |                        |
| Country*:     | India            | ~      | Same as Registe | ered Office Address: 🗸 |
| Region*:      | WEST BENGAL      | ~      | Phone*:         | 9876544321             |
| City*:        | KOLKATA          |        | FAX:            | 9876544321             |
| Address1*:    | SALT LAKE        |        | Email ID*:      | testmail@gmail.com     |
| Address2:     |                  |        |                 |                        |
| Postal Code*: | 742103           |        |                 |                        |

## 2. Personal Data /Contact Person:

Fill up the details of the contact person such as Title, First name, Last name, Position, Department, Mobile Number, FAX, Email id. Fill the details as shown below:

| SAP          |                       |              | SAIL IISCO Supplier Registration B1 Form |  |
|--------------|-----------------------|--------------|------------------------------------------|--|
| E GENERAL    | DATA                  |              |                                          |  |
| E PERSONA    | L DATA>CONTACT PERSON |              |                                          |  |
| Title*:      | MR V                  | .Mobile No*: | 9876544321                               |  |
| First Name*: | Amitabha              | FAX:         | 9876544321                               |  |
| Last Name*:  | Sanyal                | Email ID*:   | testcus@gmail.com                        |  |
| Department*: | ERP                   |              |                                          |  |
|              |                       |              |                                          |  |

#### 3. Technical Data:

Under this section vendor have to choose whether you are a Material Supplier / Service Provider Vendor.

| SAP                              |                               | SAIL IISCO Supplier Registration B1 Form |
|----------------------------------|-------------------------------|------------------------------------------|
| ENERAL DATA                      |                               |                                          |
| E PERSONAL DATA>CONTACT PER      | SON                           |                                          |
| E TECHNICAL DATA                 |                               |                                          |
| Service Vendor:                  | Material Vendor:              |                                          |
| Category Code Amount Description | Minimum Amount Maximum Amount | Category Description                     |
|                                  |                               |                                          |

#### > <u>Service Vendor:</u>

If you choose **Service Vendor** above:

- **Class of Registration:** Then the field **Class of Registration** will be enabled. Choose the appropriate option, suitable to you.
- **Category of Registration**: Once you select the class, relevant categories will get fetched, select appropriate **Category of Registration**. Attach a suitable document for that in the specific attachment section underneath.

## Material Vendor:

If you have chosen a **Material Vendor**, then :

• **Vendor type:** You have to choose a suitable **Vendor type** andyou have to attach relevant attachments mandatorily according to your vendor type

| TECHNIC        | AL DATA          |                    |
|----------------|------------------|--------------------|
|                | Service Vendor:  | Material Vendor: 🔽 |
| ndor Type:     | ~                |                    |
|                | Manufacturer     |                    |
| laterial/Servi | Dealer           | ~                  |
| Select R       | Trader           | File Name Uploaded |
| 🔿 🛈 No At      | Service Provider |                    |
|                | Channel Partner  |                    |
|                | Others           |                    |

Material / Service Group: Choose the appropriate option, suitable to you and upload relevant document.

| Material/Service group *:  | No file chosen                    | <u>↑</u> | 🕑 Upload Purchase History |
|----------------------------|-----------------------------------|----------|---------------------------|
| Select Row Attachment Name | File Name Uploaded On Uploaded at |          |                           |
| (i) No Attachment          |                                   |          |                           |
|                            |                                   |          |                           |
|                            |                                   |          |                           |
|                            |                                   |          |                           |
|                            |                                   |          |                           |
|                            |                                   |          |                           |
|                            |                                   |          |                           |
|                            |                                   |          |                           |
|                            |                                   |          |                           |

\*Other fields are common for both material and service vendors as mentioned below:

**Constitution of Firm:** Choose the appropriate option, suitable to you.

- Public Limited Company
- Private Limited Company Partnership
- Sole Proprietorship
- Partnership Farm
- One Person Company
- Limited Liability Partnership
- Section 8 Company

| Constitution of Firm*:               |                               |
|--------------------------------------|-------------------------------|
| If limited companies*:               | Public Limited Company        |
| Are You Authorized to Use ISI mark*: | Private Limited Company       |
| Are You ISO Accredited*:             | Sole Proprietorship           |
| Are You MSME Unit*:                  | Partnership Firms             |
| Are You Registered in SAIL*:         | One Person Company            |
| Details of Trading Items:            | Limited Liability Partnership |
| Pan Card Number*:                    | Section 8 Company             |

- If you select your **Constitution of Firm** as Sole Proprietorship, you have to attach an Affidavit of Sole Proprietorship. (Attachment is mandatory).
- If you select your **Constitution of Firm** as Partnership Firms, you have to attach "Partnership Deed". (Attachment is mandatory)
- If you select your **Constitution of Firm** as Limited Liability Partnership, you have to attach "LLP Deed". (Attachment is mandatory)
- If you select your Constitution of Firm as Private Limited Company two more mandatory fields will appear as " Upload Memorandum of Association and Articles of Association" and upload "Certificate of Incorporation"
  - Udyam Adhar Number is to be replaced by Udyam Registration Number
- > If limited companies: If your company is a limited company, then choose Yes else No.
- > **Are you authorized to use ISI Mark**: Choose the appropriate option, suitable to you.

| If limited companies*:               | $\sim$          |
|--------------------------------------|-----------------|
| Are You Authorized to Use ISI mark*: | $\sim$          |
| Are You ISO Accredited*:             | $\mathbf{\vee}$ |

- ISO 9001 (Attachment mandatory if selected)
- BIS (Attachment mandatory if selected)
- ISO 14001 (Attachment mandatory if selected)
- ISO/TS 16949 (Attachment mandatory if selected)
- VDA 6.4 (Attachment mandatory if selected)
- ISO 27001 (Attachment mandatory if selected)
- ISO 50001 (Attachment mandatory if selected)

| ISO | Attachment Name:  | <u> </u>    | No file chosen 🔶 付 🗑              |
|-----|-------------------|-------------|-----------------------------------|
|     | Select Row Attach | BIS         | File Name Uploaded On Uploaded at |
|     | (i) No Attachment | ISO 14001   |                                   |
|     |                   | ISO 27001   |                                   |
|     |                   | ISO 50001   |                                   |
|     |                   | ISO 9001    |                                   |
|     |                   | Others      |                                   |
|     |                   | SO/TS 16949 |                                   |
|     |                   | VDA 6.4     |                                   |
| Ŏ   |                   |             |                                   |

- Are you an MSME unit: Choose the appropriate option, suitable to you? Once you selected "Yes" supporting document need to be attached and also you need to fill Industry type, Sex and Cast and Udyam Aadhar Number. And Udyam Aadhar shall be mandatory and can be uploaded from the UPLOAD ATTACHMENT section.
- Are you Registered in Our SAIL Sister Unit: Choose the appropriate option, suitable to you. Once you select "Yes", you need to provide "SAIL Vendor code (10 Digit)" and "SAIL Vendor Code Related Attachment" need to be attached also from the UPLOAD ATTACHMENT section.

Once you select "Yes", two more mandatory fields will appear as "Upload Memorandum of articles of association" and "Upload Certificate of Incorporation". Attachment is mandatory.

| Are You Registered in SAIL*: | Yes $\sim$ |
|------------------------------|------------|
| SAIL Vendor Code:            | 1000080517 |

- Details of Trading Items: Give name of items (or services) with which you are dealing (with name of the Manufacturer). PS: It is mandatory when the 'Vendor Type' is "Trader".
- PAN Number: Put your details here. Attachment is mandatory and and can be uploaded from UPLOAD ATTACHMENT section.
- GSTIN No.: Put your details here. Attachment is mandatory and can be uploaded from the UPLOAD ATTACHMENT section.

- **CST Registration No:** Put your details here and attach a document.
- > Acknowledgement of EM Part II: Put your details here and attach a document.
- Udyam Aadhar Number: Put your details here and attach a document. It is mandatory when "Are you MSME unit" is chosen 'yes'.
- **SSI Certificate No:** Put your details here and attach a document.
- > NSIC Certificate No: Put your details here and attach a document.
- **ST/VAT Registration No:** Put your details here and attach a document.
- **Excise Control Code:** Put your details here and attach a document.
- > **Trade License No:** Put your details here and attach a document.
- Service Tax registration No: Put your details here and attach a document.
- GeM Seller ID: Put your details here and attach a document. It's mandatory. However, for service vendors if you don't have said id then you may type 'NA" in the box and upload a document mentioning that "GeM Seller ID is not applicable" to you.

| Details of Trading Items:        |  |
|----------------------------------|--|
| Pan Card Number*:                |  |
| GSTIN Number*:                   |  |
| CST Registration Number:         |  |
| Acknowledgement to EM part II:   |  |
| Udyog Aadhar Number:             |  |
| SSI Certificate No:              |  |
| .NSIC Certificate No:            |  |
| ST / VAT Registration Number:    |  |
| Excise Control Code:             |  |
| Trade Liscense Number:           |  |
| Service Tax Registration Number: |  |
| GeM Seller ID*:                  |  |
|                                  |  |

#### 4. Upload Attachments:

You need to upload all the necessary attachments from the **Upload Attachments** Tab.

- Upload Address proof for registered office address
- Upload Pan Card.
- Upload GSTIN Number supporting document
- Upload GeM seller ID supporting document

#### If you are service vendor following attachments are mandatory:

- Upload PF Registration Certificate supporting document.
- Upload ESI Certificate supporting document
- Upload Income Tax Clearance for last 3 years supporting document.
- Upload Bank Solvency Certificate: Attach supporting document. Its mandatory, in case you are a service vendor.
- Electrical License: Attach supporting document.
- Food License: Attach supporting document.

#### UPLOAD ATTACHMENT

| Attachment Name: | ~                                    | No file chosen   | 101 |
|------------------|--------------------------------------|------------------|-----|
| Select Row At    | Memorendum Of article of association | I On Uploaded at |     |
| 🕕 🛈 No Attachm   | NSIC Certificate                     |                  |     |
|                  | PAN Card Number                      |                  |     |
|                  | PF Registration Certificate          |                  |     |
|                  | Purchase History                     |                  |     |
|                  | SAIL Vendor Code Related Attachment  |                  |     |
|                  | SSI Certificate                      |                  |     |
|                  | ST/VAT Registration                  |                  |     |
| 0                | Service Tax Registration Number      |                  |     |
| Kext >           | Udyog Aadhar                         |                  |     |

#### Click on "Next".

You will be moved to the next tab Information which is **FINANCIAL POSITION**. In this page enter details as mentioned below:

Name of your Banker: Vendor have to provide his / her bank name Address of your banker: Vendor have to provide his / her bank address Account Number: Vendor has to provide his / her bank account number **IFSC Code**: Vendor has to provide his / her bank IFSC code

MICR Code: Vendor has to provide his / her bank MICR code

**Turn over Details**: Vendor has to provide last 3 years turn over details along with attachments.

**Upload Bank Mandate**: Bidder has to upload his / her bank upload **Upload Cancelled Cheque**: Bidder have to upload cancelled check

| SAP                         |               |                  |             |     | ļ   | FINANCIAL I |
|-----------------------------|---------------|------------------|-------------|-----|-----|-------------|
| Name of Your Banker         | *:            |                  |             |     |     |             |
| Address of Your Banker      | *:            |                  |             |     |     |             |
| Account Number              | *:            |                  |             |     |     |             |
| IFSC Code                   | *:            |                  |             |     |     |             |
| MICR Code                   | *:            |                  |             |     |     |             |
| Turn Over Details*          |               |                  |             |     |     |             |
| Last Financial Year: 20     | 025 INF       | :                |             |     |     |             |
| 2nd Last Financial Y : 20   | 024 INF       | :                |             |     |     |             |
| 3rd Last Financial Year: 20 | 023 INF       | :                |             |     |     |             |
| UPLOAD ATTACHME             | NT            |                  |             |     |     |             |
| Attachment Name:            |               | ~                | No file cho | sen | 101 |             |
| Select Row Attachme         | ent Name File | Name Uploaded On | Uploaded at |     |     |             |
| O I No Attachment           |               |                  |             |     |     |             |

## Click on "Next".

#### You will be moved to the next tab **REFERENCES OF YOUR MAJOR CUSTOMER**.

| 54 <b>9</b>             | REFERENCES YOUR MAJOR CUSTOMER |
|-------------------------|--------------------------------|
| Customer Name *: 1 2 3. | 4.                             |
|                         |                                |

**Customer Name**: Vendor will provide reference to major customers whom he works for.

Click on the **<u>Finish</u>** Button and your submission for B1 form of vendor registration will be completed.

You will get your vendor registration application ID.

|                                                                                                    |                                                                                                    |                                            |                      |                     | -                   | SAIL IISC |
|----------------------------------------------------------------------------------------------------|----------------------------------------------------------------------------------------------------|--------------------------------------------|----------------------|---------------------|---------------------|-----------|
| TL                                                                                                    | , , , , , , ,                                                                                                    |                                            | ICD.                 |                     |                     |           |
| Thank Y                                                                                                    | ou for registering w                                                                                                    | Ith IISCO SAIL                             | ISP                  |                     |                     |           |
| Your ap                                                                                                    | plication is submitted                                                                                                    | d for vendor regi                          | stration and the A   | pplication id is:NF | RM100000265         | 5         |
| /iew Detai                                                                                                    |                                                                                                    |                                            |                      |                     |                     |           |
| for Dota                                                                                                    |                                                                                                    |                                            |                      |                     |                     |           |
|                                                                                                    |                                                                                                    |                                            |                      |                     |                     |           |
| F. If vo                                                                                                    | u ara a SEDVIC                                                                                                    |                                            | Vour Pogistr         | ation Will St       | orte with '         | 'NDC"     |
| MATE                                                                                                    | ERIAL VENDOR                                                                                                    | Your Regist                                | tration Will S       | Starts With "       | NRM".               | NKS, a    |
|                                                                                                    |                                                                                                    | U                                          |                      |                     |                     |           |
|                                                                                                    |                                                                                                    |                                            |                      |                     |                     |           |
| can dis                                                                                                    | play the B1 for                                                                                                    | r <mark>m by click</mark> i                | ng "View Det         | ails" as show       | vn below.           |           |
|                                                                                                    |                                                                                                    |                                            |                      |                     |                     |           |
|                                                                                                    |                                                                                                    |                                            |                      |                     | SAIL IISCO Su       | pplier Re |
| ink You fo                                                                                                    | r registering with IISC                                                                                                    | O SAIL ISP                                 |                      |                     |                     |           |
|                                                                                                    |                                                                                                    |                                            |                      |                     | Annlia              | ation     |
| r applicati                                                                                                    | on is submitted for ven                                                                                                    | ndor registration a                        | nd the Application i | is-NPM10000026      |                     | ation     |
|                                                                                                    |                                                                                                    |                                            |                      | 13.14111120000020   |                     |           |
|                                                                                                    |                                                                                                    |                                            |                      | 13.141.110000020    |                     | 0         |
| Details                                                                                                    | C Display Form                                                                                                    | ı                                          |                      |                     |                     | 0         |
| Details                                                                                                    | C Display Form                                                                                                    | 1                                          |                      |                     |                     | )         |
| Details                                                                                                    | C Display Form                                                                                                    | 1                                          |                      | 13.111.11100000000  |                     | þ         |
| Details                                                                                                    | C Display Form                                                                                                    |                                            |                      | 13.111.111.00000000 |                     | )         |
| Details<br>an view                                                                                                    | your applicatior                                                                                                    | n<br>n submitted fo                        | or vendor regis      | tration.            | · /-' I             | )         |
| Details<br>an view                                                                                                    | your application                                                                                                    | n<br>submitted fo                          | or vendor regis      | tration.            | · /-' I             | 2         |
| Details<br>an view                                                                                                    | <b>Display Form</b><br><b>your application</b>                                                                                                    | n submitted fo                             | or vendor regis      | tration.            | - (- <sup>-</sup> I |           |
| Details<br>an view<br>ivation of Reg                                                                                                    | Display Form     your application                                                                                                    | n submitted fo                             | or vendor regis      | tration.            | -<br>-              | )         |
| Details<br>an view<br>vation of Regi                                                                                                    | Display Form     your application  stration: SAIL Employee                                                                                                    | n submitted fo                             | or vendor regis      | tration.            | -<br>-              |           |
| Details<br>Can view<br>ivation of Regi<br>vation of Regi<br>neral Data                                                                                                    | Display Form     your application egistration stration: SAIL Employee                                                                                                    | n submitted fo                             | or vendor regis      | tration.            | -<br>-              |           |
| Details<br>Can view<br>ivation of Regi<br>vation of Regi<br>veral Data                                                                                                    | Display Form      your application  stration  stration: SAIL Employee  *: ULTIMATE SOLN                                                                                         | n submitted fo                             | or vendor regis      | tration.            | -<br>               |           |
| Details<br>Can view<br>ivation of Regi<br>vation of Regi<br>eral Data                                                                                                    | Display Form     your application egistration stration: SAIL Employee e*: ULTIMATE SOLN                                                                                         | n submitted fo                             | or vendor regis      | tration.            | -<br>-              |           |
| Details<br>Can view<br>ivation of Regi<br>vation of Regi<br>vation vation vati | Display Form      your application  egistration  stration: SAIL Employee  *: ULTIMATE SOLN  fice Address                                                                        | n submitted fo                             | or vendor regis      | tration.            | -<br>-              |           |
| Details<br>Can view<br>ivation of Regi<br>eral Data<br>ompany Name<br>egistered off<br>ountry*:                                                                                                    | Display Form      your application      stration: SAIL Employee      ULTIMATE SOLN      fice Address      India                                                                 | n submitted fo                             | or vendor regis      | tration.            | -<br>-              |           |
| Details<br>Can view<br>ivation of Regi<br>vation of Regi<br>eral Data<br>ompany Name<br>egistered off<br>ountry*:<br>egion*:                                                                                                    | Display Form      your application  egistration  stration: SAIL Employee  *: ULTIMATE SOLN  fice Address  India WEST BENGAL                                                     | n submitted fo                             | or vendor regis      | tration.            | -<br>-              |           |
| Details<br>Can view<br>ivation of Regi<br>vation of Regi<br>vation vation vatio    | Display Form      vyour application  egistration  stration: SAIL Employee  *: ULTIMATE SOLN  fice Address  India WEST BENGAL KOLKATA                                            | n submitted fo                             | or vendor regis      | tration.            |                     |           |
| Details<br>Can view<br>ivation of Regi<br>vation of Regi<br>vation vation of Regi<br>vation vation vati | Display Form      vour application  egistration  stration: SAIL Employee  *: ULTIMATE SOLN  fice Address  India WEST BENGAL KOLKATA ADDRESS KOL                                 | n submitted fo                             | or vendor regis      | tration.            | -<br>-              |           |
| Details<br>Can view<br>ivation of Regi<br>ieral Data<br>ompany Name<br>egistered off<br>ountry*:<br>egion*:<br>ity*:<br>ddress1*:<br>ddress2*:                                                                                                    | Display Form     your application     stration     SAIL Employee  *: ULTIMATE SOLN fice Address India WEST BENGAL KOLKATA ADDRESS KOL                                           | Phone*:<br>FAX:<br>Email ID *:<br>website: | or vendor regis      | tration.            | -<br>-              |           |
| Details<br>Can view<br>ivation of Regi<br>vation of Regi<br>veral Data<br>ompany Name<br>egistered off<br>ountry*:<br>egion*:<br>ity*:<br>ddress1*:<br>ddress1*:<br>cddress2*:<br>ostal Code*:                                                                                                    | Display Form      vyour application      stration      SAIL Employee      ULTIMATE SOLN      fice Address      India      WEST BENGAL      KOLKATA      ADDRESS KOL      731411 | n submitted fo                             | or vendor regis      | tration.            | -<br>-              |           |
| Details<br>an view<br>ivation of Regi<br>eral Data<br>ompany Name<br>egistered off<br>ountry*:<br>egion*:<br>ty*:<br>idress1*:<br>idress2*:<br>istal Code*:<br>orresponder                                                                                                    | Display Form      vour application  egistration  stration: SAIL Employee  *: ULTIMATE SOLN  fice Address  India WEST BENGAL KOLKATA ADDRESS KOL 731411  mee Address             | n submitted fo                             | or vendor regis      | tration.            |                     |           |
| Details<br>an view<br>vation of Regi<br>eral Data<br>impany Name<br>igistered off<br>puntry*:<br>igion*:<br>ty*:<br>Idress1*:<br>Idress1*:<br>idress2*:<br>istal Code*:<br>prresponder                                                                                                    | Display Form      your application  egistration  stration: SAIL Employee  *: ULTIMATE SOLN  fice Address  India WEST BENGAL KOLKATA ADDRESS KOL  731411  fice Address           | n submitted fo                             | or vendor regis      |                     |                     |           |

# **B1 Form Status Check**

Provide your application ID (already send to registered email) in the main screen and click on **Track**.

| SAP.                                                                                                    | Welcome to SAIL IISCO STEEL PLANT         |  |
|----------------------------------------------------------------------------------------------------|-------------------------------------------|--|
| SAIL IISCO STEEL PLANT Application Id: NR5200000156 Forgot Application Id Track New Vendor Registration                                                                                                    | Enter Application Id and click on 'Track' |  |
| List of Mandatory Attachments:<br>Important Note : Before initiating the submission of the online<br>registration form, please prepare the mandatory attachments in PDF<br>format (Maximum Size 2MB per file) listed in the vendor user manual<br>under the attachment section. |                                           |  |

After clicking on 'Track', a screen will open with a respective status message.

### Case 1: B1 Form Submitted:

| Application Id: | NRS200000156   | Detailed Display Form |  |
|-----------------|----------------|-----------------------|--|
| Application Iu. | 14113200000130 | Detailed Display Form |  |

STATUS: B1 Registration Form submitted and under process

#### **Case 2: B1 form pending for approval:**

| Application Id: | NRS200000156           | Detailed Display Form        |  |
|-----------------|------------------------|------------------------------|--|
| STATUS: B1 Re   | gistration Form submit | ted and pending for approval |  |

**Case 3: B1 Form Rejected:** In case of any deficiency the form may be rejected.

| Application Id: | NRS200000156             | Detailed Display Form |  |
|-----------------|--------------------------|-----------------------|--|
| STATUS: B1 Re   | egistartion form Rejecte | d                     |  |
| Vondor Poioct   | ion Application          |                       |  |

To check the reason for rejection and you may resubmit the application form again with corrected data as per rejection reason.

Click on "Vendor Rejection Application" button.

| Application Id: NRS200000156        | Detailed Display Form   |               |  |
|-------------------------------------|-------------------------|---------------|--|
| STATUS: B1 Registartion form Reject | ed                      |               |  |
| Vendor Rejection Application        | <u> </u>                |               |  |
| Vendor Rejection Application        | $\sim$                  |               |  |
|                                     |                         |               |  |
| Fill up the required details a      | nd click on "Fetch Deta | iils".        |  |
|                                     |                         |               |  |
| User Input Selection                |                         |               |  |
|                                     |                         |               |  |
| .Please provide PAN No:             |                         |               |  |
| .Please provide GSTIN No:           |                         |               |  |
| Please provide Emai ID:             |                         |               |  |
| Your registration ID is:            | NRS200000156            | Fetch Details |  |
|                                     |                         |               |  |
|                                     |                         |               |  |
| You will get the reason for re      | ejection of your form.  |               |  |
|                                     |                         |               |  |
| Rejection Details                   |                         |               |  |
|                                     |                         |               |  |

Also, your vendor registration form will be available to update accordingly. After updating the form Click on "Re-Submit Application" in the bottom of the page.

Re-Submit Application

PS: You can also check the updated display screen by clicking "View Details".

**Case 4: Form Approved:** If your B1 Registration form approved then you may proceed for submission of B2 Form by clicking on Complete Vendor Registration Part-II. In this case first you have to first complete the vendor registration fee which y

| Application Id: NRS200000156         | Detailed Display For | m |   |
|--------------------------------------|----------------------|---|---|
| STATUS: B1 Registartion form Approve | ed                   |   | V |
| Complete Vendor Registration B2      |                      |   |   |
|                                      |                      |   |   |
|                                      |                      |   |   |
| avmont Drococc                       |                      |   |   |

After approval of B1 form vendor will have to pay the registration fee for new vendor registration. Only after the successful payment vendor will be able to proceed to B2 form. All the details for will be provided in the payment intimation mail sent to vendor's registered office E-mail address as shown below:

| New Vendor Fee                                                                                                    | Registration Payment Request                                                                                                    |
|----------------------------------------------------------------------------------------------------|----------------------------------------------------------------------------------------------------|
| Created                                                                                                    | Pintu Debnath                                                                                                    |
| To,<br>Name:COMPANY<br>City:fdgdfg<br>Street:dfgdfg<br>Postal Code:42343<br>PAN No:AGNPR2<br>GSTIN No:19AGN<br>Online Vendor Re<br>We kindly request yo | A MAT  A MAT A MAT  A MAT  A MAT  A MAT  A MAT  A MAT  A MAT  A MAT  A MAT  A MAT  A MAT  A MAT  A MAT  A MAT  A MAT  A MAT  A MAT  A MAT  A MAT  A MAT  A MAT  A MAT  A MAT  A MAT  A MAT  A MAT  A MAT  A MAT  A MAT A MAT  A MAT  A MAT  A MAT  A MAT  A MAT  A MAT  A MAT  A MAT  A MAT  A MAT  A MAT  A MAT  A MAT  A MAT  A MAT  A MAT  A MAT  A MAT  A MA |
| Welcome to SAIL ISP                                                                                                    | P EPAY PORTAL COMPANY PORTAL Link                                                                                                    |
| Note: Please refer to                                                                                                    | o the user manual (Attached in the portal) for Payment of Vendor Registration fee .                                                                                                    |
| Thank you for your of<br>Best Regards,<br>Vendor Registration (<br>Material<br>SAIL-ISP, Burnpur-71                                                     | cooperation.<br>Cell<br>13325                                                                                                    |

Process of registration fee payment:

1. Go to the Payment Portal link provided in the mail as "Welcome to SAILISP EPAY PORTAL". Upon clicking the link you will be directed to SAIL-ISP's E-payment portal as shown below:

|                                                                    |                                                                                                    | सेल SAII |
|--------------------------------------------------------------------|----------------------------------------------------------------------------------------------------|----------|
| Payment Catalog                                                    |                                                                                                    |          |
| <ul> <li>Plant Marketing Customers</li> <li>EMD Payment</li> </ul> |                                                                                                    |          |
| > Contract / Offer Payment                                         | Payment Ref ID: Please provide Payment Ref ID                                                                                                    |          |
| > Township Customer                                                | SAIL - IISCO Steel Plant, Burnpur                                                                                                    | ^        |
| » Vendor 🗸 🗸 🗸 🗸 🗸                                                 | The Terms and Conditions contained herein shall apply to any person using                                                                          |          |
| » ISP Employee                                                     | the services of SAIL - IISCO Steel Plant, Burnpur's Online Payment Utility for<br>making specified payments through online payment gateway service |          |
| > User Manual for E-Payment                                        | offered through https://www.sailisp.co.in/epayment/PaymentHome.jsp                                                                                 | ~        |
| Transaction Track                                                  | □ I Agree to the Terms & Conditions. :                                                                                                    |          |
|                                                                    | Generate OTP                                                                                                    |          |

- Enter your payment reference ID as provided in the E-mail. Click on the check box for the terms and conditions and click on the "Generate OTP" button.
- 3. OTP will be sent to your registered office e-mail ID and mobile number.
- 4. Enter OTP and click on "Continue"
- 5. Enter your payment details and continue.
- 6. Upon payment confirmation on ISP front, vendor will be able to proceed with B2 form submission.

# **B2 Form Submission**

Once theB1 Form submitted by vendor gets approved by the ISP, and the payment process has been completed successfully, the bidder can enter details for B2 form.

SRM system is accessed over SRM Portal. Link: <u>https://srm.sailisp.co.in/irj/go/km/docs/documents/Sail1/index.html</u>

Home screen for ISP SRM appears by accessing the aforesaid link. Click here on the arrow as shown below to expand the functions.

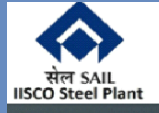

UDAAN E-Procurement A Step Towards Digitised e-Marketplace.....

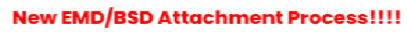

Hor

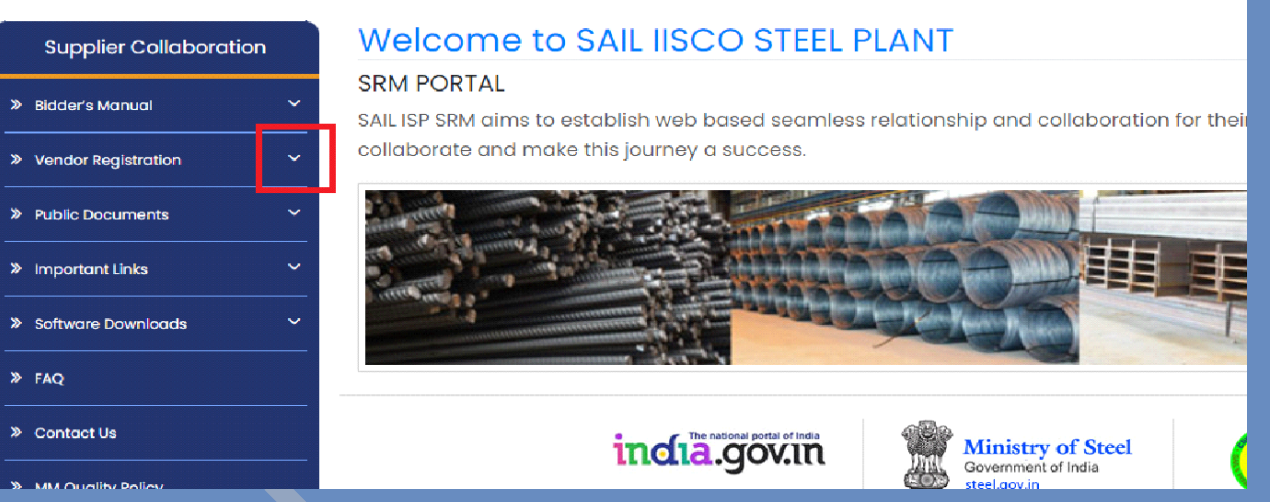

Then click on **Supplier Self Registration**.

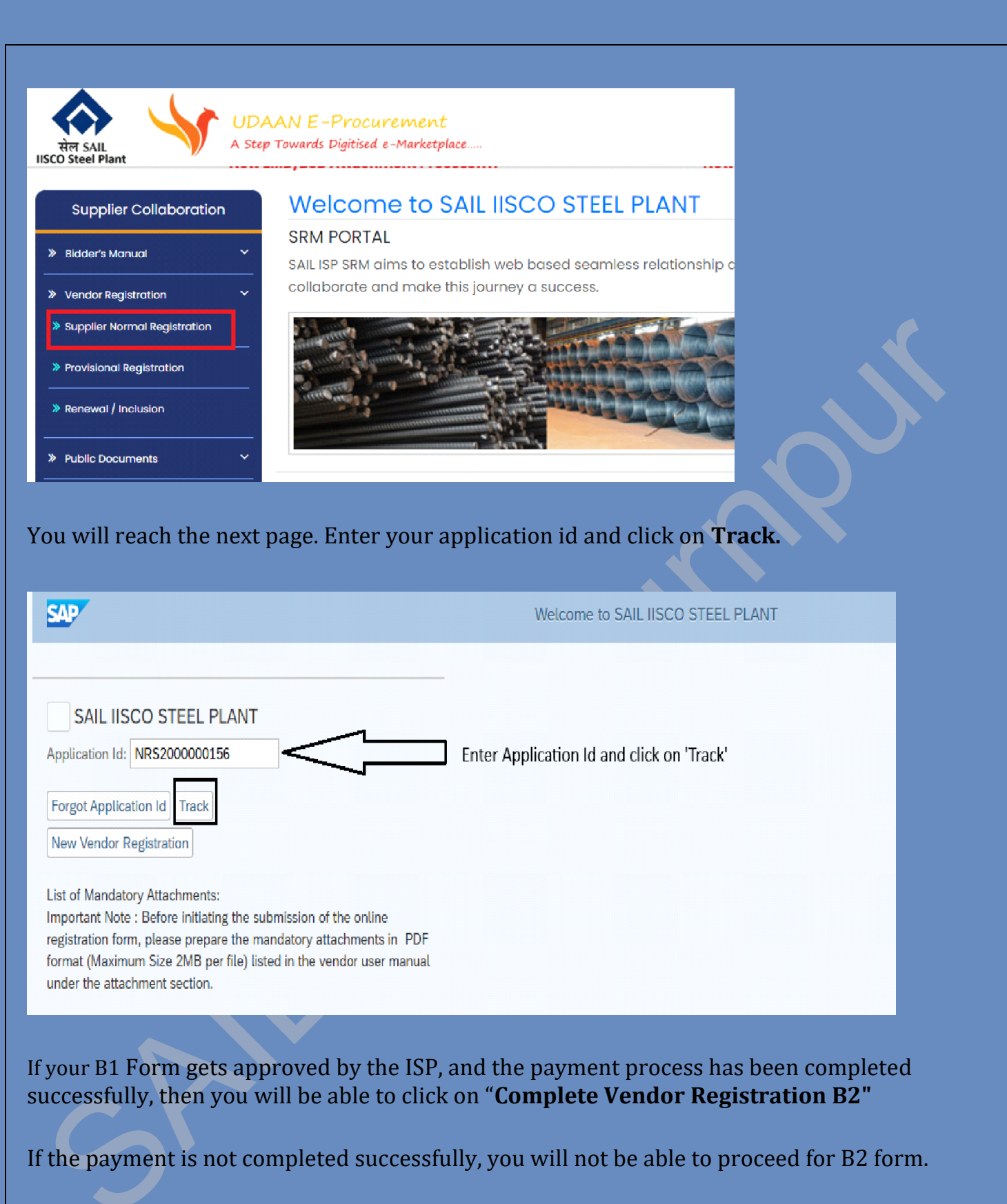

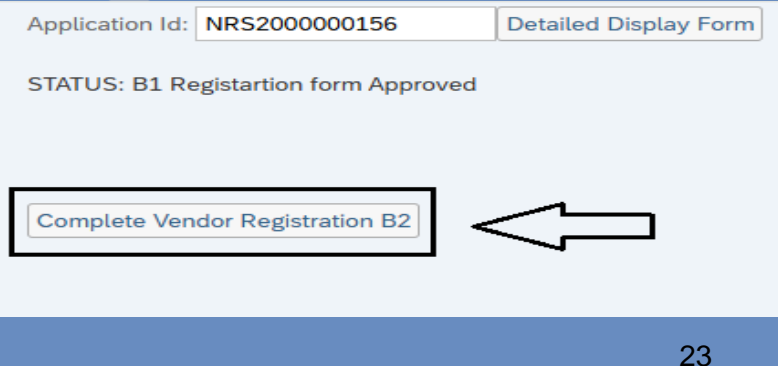

If the payment process has been successfully completed, then you will be moved Vendor Registration part II (B2).

In this application, the vendor can view his preselected data which has already been filled up by the bidder for B1 form. All this prepopulated information will appear in non-editable mode. Click on "Next" and proceed for B2 form.

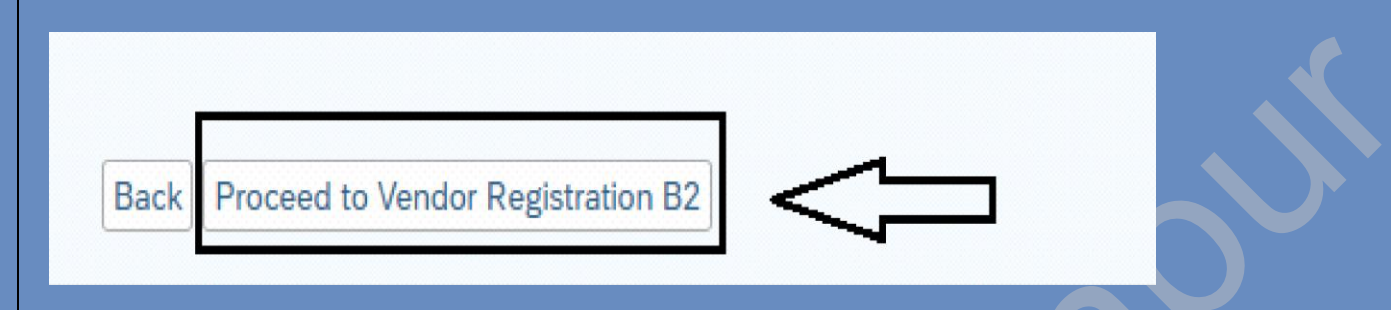

You will be moved to the next tab named Vendor Registration Part 2.

- This form consists six parts:
- 1. Production Capacity(Unit/Month)
- 2. List of Machineries
- 3. Contractor's Experience:
- 4. Details of Working Construction & Erection Equipment/Machinery:
- 5. Organizational Strength:
- 6. Processing Fee
- 1. **<u>Production Capacity (Unit/Month)</u>**: Vendorhave to provide product wise capacity.

#### Vendor Registration Part 2

| SA  | 2                  |            |  |  |  |  |
|-----|--------------------|------------|--|--|--|--|
| Pro | duction Capacity(U | nit/Month) |  |  |  |  |
|     | Products           | Capacity   |  |  |  |  |
|     |                    |            |  |  |  |  |
| 0   |                    |            |  |  |  |  |

2. <u>List of Machineries</u>: Vendor have to provide capacity, description, make and remarks.

| List | of Machineries |             |      |         |  |
|------|----------------|-------------|------|---------|--|
|      | Capacity       | Description | Make | Remarks |  |
|      |                |             |      |         |  |
|      |                |             |      |         |  |
| 0    |                |             |      |         |  |
|      |                |             |      |         |  |
| 0    |                |             |      |         |  |

**Upload Technical Facility Resource:** Upload the supporting document.

3. <u>Contractor's Experience</u>: Provide suitable details and attach documents. (Only applicable for Service Vendor).

| Contractor's Experiance     |                  |                  |            |                  |                       |                                 |                 |
|-----------------------------|------------------|------------------|------------|------------------|-----------------------|---------------------------------|-----------------|
| Description of Job          | Employer's Name  | Order Reference  | Order Date | Order Value      | Order Completion Date | Job Completion certificate Link | Work Order Link |
|                             |                  |                  |            |                  |                       |                                 |                 |
|                             |                  |                  |            |                  |                       |                                 |                 |
|                             |                  |                  |            |                  |                       |                                 |                 |
|                             |                  |                  |            |                  |                       |                                 |                 |
| Job Description:            |                  | Employer's Name: |            | Order Reference: | Order Date:           | Order Value:                    | Completic       |
| Upload Job completion Certi | : No file chosen | <u>^</u>         |            |                  |                       |                                 |                 |
| Upload Work Order:          | No file chosen   | <u>^</u>         |            |                  |                       |                                 |                 |
| Add Item Delete Item        |                  |                  |            |                  |                       |                                 |                 |

**4<u>. Details of Working Construction & Erection Equipment/Machinery</u>:** Provide suitable details. (Only applicable for Service Vendor).

| Description | Number Of Equipments | Own or Hired |  |  |
|-------------|----------------------|--------------|--|--|
|             |                      |              |  |  |
|             |                      |              |  |  |
|             |                      |              |  |  |
|             |                      |              |  |  |
|             |                      |              |  |  |

**5.** <u>**Organizational Strength:**</u>Provide suitable details. (Only applicable for Service Vendor)

| Type Of Degree | Number | Qualification | Experiance |  |
|----------------|--------|---------------|------------|--|
|                |        |               |            |  |
|                |        |               |            |  |
|                |        |               |            |  |
|                |        |               |            |  |
|                |        |               |            |  |

**6.** <u>**Processing Fee:**</u> Details will be auto-populated if payment process is successful. Kindly verify the following details:

- a. Reference Number
- b. Payment Value
- c. Payment Time
- d. Payment Date
- Upload Scanned Copy of Payment reference: You have to upload a reference document of payment.

| Processing Fee                                  |                | Payment Details                                         |
|-------------------------------------------------|----------------|---------------------------------------------------------|
| Payment Transaction No/UTR NO/Payment Reference | e No*: 1111    | Please Send the processing fee on the mentioned details |
| Payment Value*:                                 | 111            | Bank Name:State Bank Of India                           |
| Payment Time*:                                  | 1111           | Branch:Burnpur                                          |
| Payment Date*:                                  | 04.09.2024     | Customer Name:SAIL ISP                                  |
| Upload Scan copy of Payment reference Number*:  | No file chosen |                                                         |
| Select Row File Name Uploaded On Uploade        | ed at          | Account Number:10981831604                              |
| (i) No Attachment                               |                |                                                         |

# Click on 'Submit'. You will be moved to the next page with a successful registration message.

| SAP                                                                                           | Vendor Registration Part 2 |
|-----------------------------------------------------------------------------------------------|----------------------------|
| Thank You for registering with IISCO SAIL ISP                                                 |                            |
| Your application is submitted for vendor registration and the Application id is:NRS2000000156 |                            |
|                                                                                               |                            |
|                                                                                               |                            |
| 26                                                                                            |                            |

If any error persists you will not be able to submit the form without correcting the same.

You can display the form by clicking "View Details".

# **<u>B2 form Status Check</u>**

SRM system is accessed over SRM Portal. Link: <u>https://srm.sailisp.co.in/irj/go/km/docs/documents/Sail1/index.html</u> Home screen for ISP SRM appears by accessing the aforesaid link. Click here on the arrow as shown below to expand the functions.

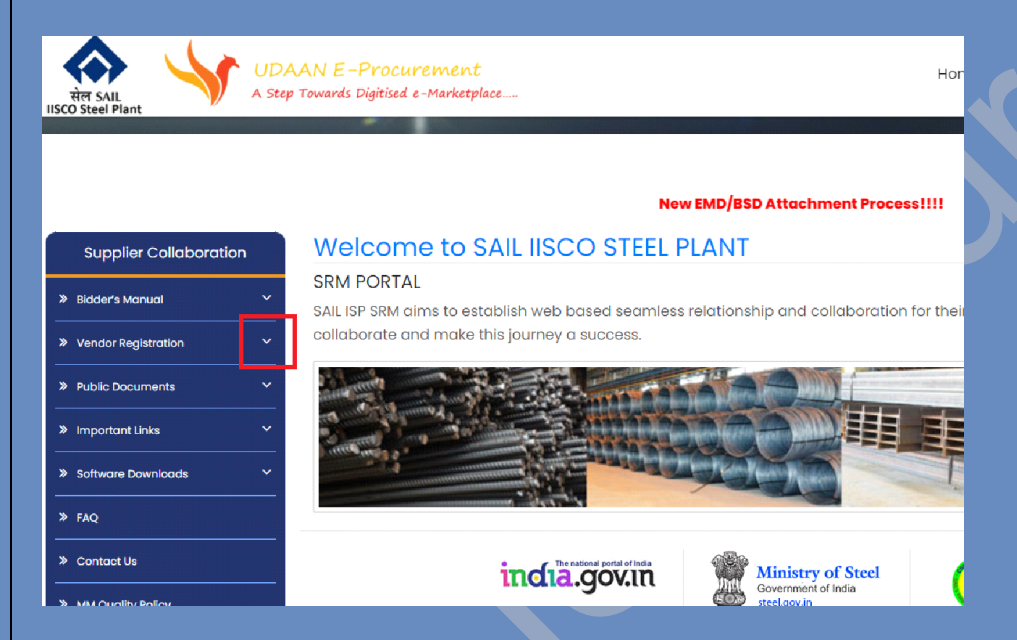

To check the status, click the link below.

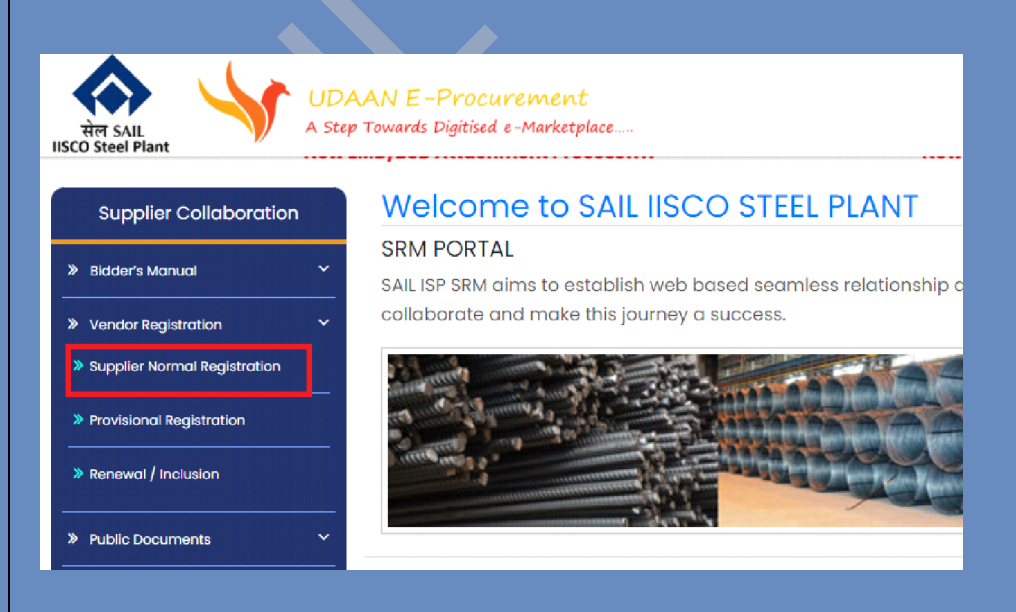

You will reach this page.

#### Provide your Application ID to proceed.

| Click on <b>Track</b> .                                                                                                    |                                     |  |
|----------------------------------------------------------------------------------------------------|-------------------------------------|--|
| SAP.                                                                                                    | Welcome to SAIL IISCO STEEL PLANT   |  |
| SAIL IISCO STEEL PLANT Application Id: NRS200000156 Forgot Application Id Track New Vendor Registration List of Mandatory Attachments: Important Note : Before initiating the submission of the online protection of the online | Application Id and click on 'Track' |  |
| format (Maximum Size 2MB per file) listed in the vendor user manual<br>under the attachment section.                                                                                                    |                                     |  |
| Case 1: Approval not initiated:                                                                                                    |                                     |  |
| Application Id: NRS2000000156                                                                                                    | Detailed Display Form               |  |
| STATUS: B2 registration form submitte                                                                                                    | ed and under process                |  |
|                                                                                                    |                                     |  |
| Case 2: Approval initiated but dee                                                                                                    | cision pending:                     |  |
| Application Id: NRS200000156                                                                                                    | Detailed Display Form               |  |
| STATUS: B2 registration form submitt                                                                                                    | ed and Pending for approval         |  |
| Case 3: Form Approved:                                                                                                    |                                     |  |
| Application Id: NRS2000000156                                                                                                    | Detailed Display Form               |  |
| STATUS: B2 registration form Approve                                                                                                    | d                                   |  |
| S                                                                                                    |                                     |  |
| Case 4: Form Rejected:                                                                                                    |                                     |  |
|                                                                                                    |                                     |  |

| Application Id: NRS20000015    | 6 Detail        | ed Display For | rm             |    |    |
|--------------------------------|-----------------|----------------|----------------|----|----|
| STATUS: B2 registration form R | ejected         |                |                |    |    |
| Vendor Rejection Application   |                 |                |                |    | s. |
| To check the reason for reje   | ction and to up | date the ap    | plication form | ,  |    |
| Click on the "Vendor Rejection | on Application  | " button.      |                |    |    |
| Application Id: NRS20000015    | 6 Detail        | ed Display For | rm             |    |    |
| STATUS: B2 registration form R | ejected         |                |                | () |    |
| Vendor Rejection Application   |                 |                |                |    |    |
| Fill up the required details a | nd click on "Fe | etch Details"  |                |    |    |
| User Input Selection           |                 |                |                |    |    |
| .Please provide PAN No:        |                 |                |                |    |    |
| .Please provide GSTIN No:      |                 |                |                |    |    |
| Please provide Emai ID:        |                 |                |                | _  |    |
| Your registration ID is:       | NRS2000001      | 56             | Fetch Details  | ]  |    |
|                                |                 |                |                | _  |    |

You will get the reason for rejection of your form.

| Rejection Details                                                                                                    |                                                                                                    |
|----------------------------------------------------------------------------------------------------|----------------------------------------------------------------------------------------------------|
|                                                                                                    |                                                                                                    |
|                                                                                                    |                                                                                                    |
|                                                                                                    |                                                                                                    |
|                                                                                                    |                                                                                                    |
| Motivation of Registration                                                                                                    |                                                                                                    |
| Motivation of Registration: SAIL Employee                                                                                                    |                                                                                                    |
| After undeting the form click on "Do Su                                                                                                    | hmit Application" in the bettern of the page                                                                                                    |
| After updating the form click on Re-Su                                                                                                    | binit Application in the bottom of the page.                                                                                                    |
| L L L L L L L L L L L L L L L L L L L                                                                                                    | Re-Submit Application                                                                                                    |
| PS: You can also check the updated disp                                                                                                    | olay screen by clicking <b>"View Details</b> ".                                                                                                    |
|                                                                                                    |                                                                                                    |
|                                                                                                    |                                                                                                    |
|                                                                                                    |                                                                                                    |
|                                                                                                    |                                                                                                    |
| Detailed Display Form                                                                                                    |                                                                                                    |
|                                                                                                    |                                                                                                    |
| If you have already applied for registra<br>application ID and Track You will get                                                                                                    | tion and want to know your status then, <b>put your</b>                                                                                                    |
|                                                                                                    |                                                                                                    |
| 맘 🛛 👁 SAIL: IISCO STEEL PL ഈ SRM Portal 🚸 EString-Login 🧿 e-s                                                                                                    | tring 3 📀 EString-Login4 🧧 Sign in to access thi 🔞 CPRS login 🧕 amazon M                                                                                                    |
| SAP                                                                                                    | Welcome to SAIL IISCO STEEL PLANT                                                                                                    |
|                                                                                                    | mi internet internet |
| SAIL IISCO STEEL PLANT                                                                                                    |                                                                                                    |
| Application Id:                                                                                                    |                                                                                                    |
| Application Id:                                                                                                    |                                                                                                    |
| Application Id:<br>Forgot Application Id<br>New Vendor Registration                                                                                                    |                                                                                                    |
| Application Id:<br>Forgot Application Id Track<br>New Vendor Registration<br>List of Mandatory Attachments:<br>Important Note : Before initiating the submission of the online                                                                                                    |                                                                                                    |
| Application Id:<br>Forgot Application Id<br>Track<br>New Vendor Registration<br>List of Mandatory Attachments:<br>Important Note : Before initiating the submission of the online<br>registration form, please prepare the mandatory attachments in PDF<br>format (Maximum Size 2MB per file) listed in the vendor user manual<br>under the attachment section. |                                                                                                    |
| Application Id:<br>Forgot Application Id Track<br>New Vendor Registration<br>List of Mandatory Attachments:<br>Important Note : Before initiating the submission of the online<br>registration form, please prepare the mandatory attachments in PDF<br>format (Maximum Size 2MB per file) listed in the vendor user manual<br>under the attachment section.    |                                                                                                    |

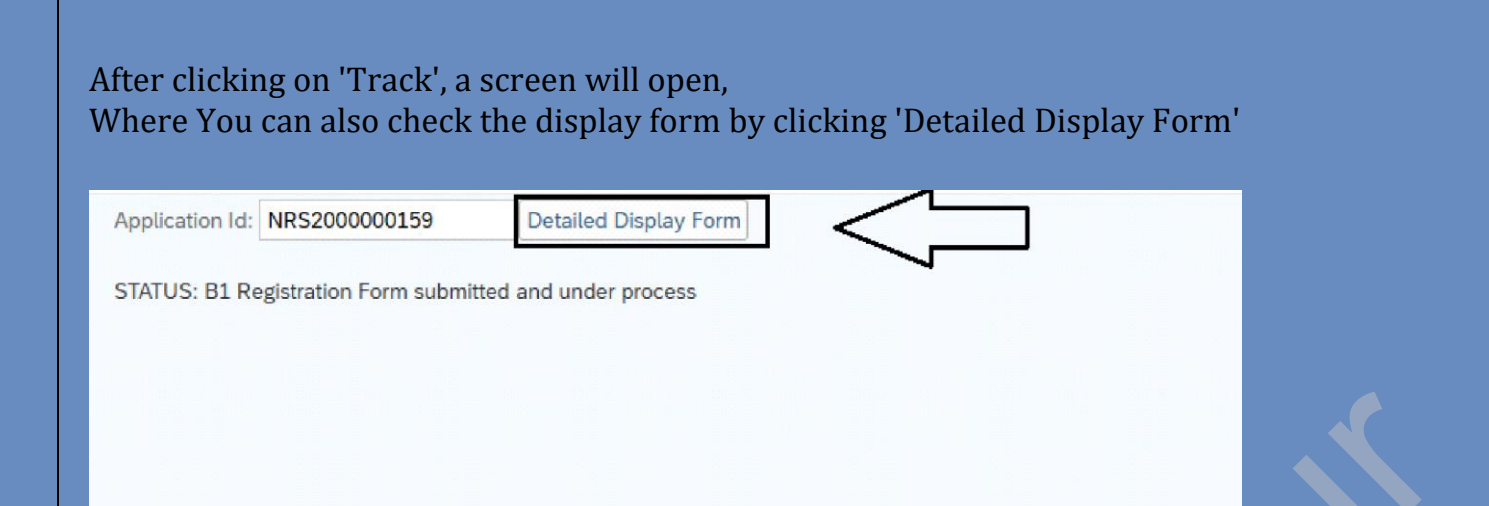

## After providing GSTIN Number and Registered office email ID click on "Display".

| SAP                                                     |                                           |                  | Display In         | put Screen            |  |  |
|---------------------------------------------------------|-------------------------------------------|------------------|--------------------|-----------------------|--|--|
| Provide Your Input                                      |                                           |                  |                    |                       |  |  |
| Please enter your GS<br>Please enter your re<br>Display | STIN Number:<br>gistered office email id: |                  | <                  | Put your details here |  |  |
| our detaileo                                            | d form will sho                           | ow in display mo | de.                |                       |  |  |
| Motivation of Re                                        | Motivation of Registration                |                  |                    |                       |  |  |
| Motivation of Registration: SAIL Employee               |                                           |                  |                    |                       |  |  |
| Company Name*: ULTIMATE SOLN                            |                                           |                  |                    |                       |  |  |
|                                                         |                                           |                  |                    |                       |  |  |
| Country*:                                               | India                                     | Phone*:          | 9012312522         |                       |  |  |
| Region*:                                                | WEST BENGAL                               | FAX:             |                    |                       |  |  |
| City*:                                                  | KOLKATA                                   | Email ID *:      | ultimate@gmail.com |                       |  |  |
| Address1*:                                              | ADDRESS KOL                               | website:         |                    |                       |  |  |
| Address2*:                                              |                                           |                  |                    |                       |  |  |
| Postal Code*:                                           | 731411                                    |                  |                    |                       |  |  |
| Corresponder                                            | Correspondence Address                    |                  |                    |                       |  |  |
| Country*:                                               | India                                     | Phone*:          | 9012312522         |                       |  |  |
|                                                         | INCOT DEMON                               |                  |                    |                       |  |  |

# **Recover Application ID:**

# Vendor can click on the **'Forget Application ID'** to recover the Application Id.

| SAP                                                                                                    |      |
|----------------------------------------------------------------------------------------------------|------|
| SAIL IISCO STEEL PLANT<br>Application Id:<br>Forgot Application Id Track<br>New Vendor Registration<br>List of Mandatory Attachments:<br>Important Note : Before initiating the submission of the online<br>registration form, please prepare the mandatory attachments in PDF<br>format (Maximum Size 2MB per file) listed in the vendor user manual<br>under the attachment section. |      |
| In the next page provide GSTIN Number and Registered office email id.<br>And click on the "Get Application ID" button.                                                                                                    |      |
|                                                                                                    |      |
| Retrieve Application Id                                                                                                    |      |
| Please enter your GSTIN Number:<br>Please enter your registered office email id:<br>Get Application Id<br>Put your details                                                                                                    | here |
| You Application ID will appear as shown below.                                                                                                    |      |
| 32                                                                                                    |      |

| SAP                                           |                |
|-----------------------------------------------|----------------|
| Provide Your Input                            |                |
| Please enter your GSTIN Number:               | 22PQRST9182U   |
| Please enter your registered office email id: | sdcsda@aaa.zzz |
| Get Application Id                            |                |
| Your Application id is: NRM1000000158         |                |
| ОК                                            |                |
|                                               |                |
|                                               |                |
|                                               |                |
|                                               |                |
|                                               |                |
|                                               |                |
|                                               |                |
|                                               |                |
|                                               |                |